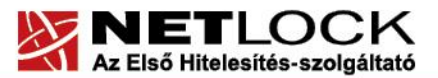

www.netlock.hu

**1**(23)

# Tanúsítvány létrehozása Nginx szerverhez

Kérelem létrehozása Nginx szerveren, tanúsítvány kérelem beadása, kiadott tanúsítvány telepítése, tanúsítvány megújítása

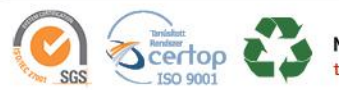

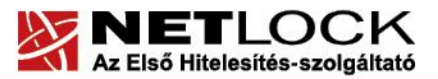

www.netlock.hu

2(23)

# 1. Tartalomjegyzék

| 1.     | Tartalomjegyzék                                                 | 2 |
|--------|-----------------------------------------------------------------|---|
| 2.     | Bevezető                                                        | 4 |
| 3.     | Korlátozások                                                    | 4 |
| 4.     | Előzetes követelmények – OpenSSL telepítése                     | 5 |
| 4.1.   | OpenSSL telepítés Linux operációs rendszerre                    | 5 |
| 4.2.   | OpenSSL telepítés Windows operációs rendszerre                  | 5 |
| 4.2.1. | OpenSSL használata Windows alól                                 | 5 |
| 5.     | Előzetes követelmények – néhány döntés, amit meg kell hozni     | 6 |
| 5.1.   | A tanúsítványkiadás algoritmusa, a kiadó típusa                 | 6 |
| 5.2.   | Az SSL tanúsítvány profilja                                     | 6 |
| 6.     | Tanúsítvány kérelem létrehozása a szerveren                     | 8 |
| 6.1.   | Példa a kulcsgenerálásra és a kérelem létrehozására1            | 0 |
| 7.     | Tanúsítvány kérelem beadása1                                    | 1 |
| 8.     | Kiadott tanúsítvány telepítése1                                 | 3 |
| 8.1.   | Példa a konfigurációs állományra1                               | 3 |
| 9.     | OCSP Stapling1                                                  | 4 |
| 9.1.   | Mi az OCSP Stapling?1                                           | 4 |
| 9.1.1. | Kapcsolat felépülése OCSP Stapling nélkül1                      | 4 |
| 9.1.2. | Kapcsolat felépülése OCSP Stapling segítségével1                | 4 |
| 9.2.   | Előzetes követelmények 1 – A tűzfalakon szükséges engedélyezés1 | 5 |
| 9.3.   | Előzetes követelmények 2 – A gyökértanúsítványok beszerzése1    | 5 |
| 9.3.1. | SHA 256 kiadók1                                                 | 5 |
| 9.3.2. | SHA 1 kiadók1                                                   | 5 |
| 9.3.3. | Összes kiadó1                                                   | 6 |
| 9.4.   | Az NginX 1.3.7 és későbbi szerver verziók beállítása1           | 6 |
| 9.     | Függelék A – Regisztráció ügyfélmenübe1                         | 7 |
| 10.    | Függelék B – Belépési nyilatkozat készítése1                    | 9 |
| 10.1   | Teendők a Belépési nyilatkozattal1                              | 9 |
| 11.    | Függelék C – Tanúsítvánnyal kapcsolatos ügyintézés2             | 0 |
| 11.1   | Az ügyfélmenü használata2                                       | 0 |
| 11.2   | Bejelentkezés az ügyfélmenübe2                                  | 0 |

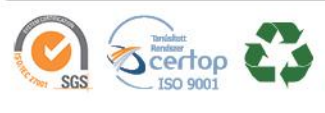

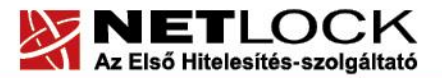

#### www.netlock.hu

3(23)

| 11.3  | A tanúsítvány felfüggesztése                    | 21 |
|-------|-------------------------------------------------|----|
| 11.4  | Felfüggesztéssel kapcsolatos fontos információk | 22 |
| 12.   | Függelék D – A tanúsítvány megújítása           | 23 |
| 12. 1 | Megújított tanúsítványok letöltése              | 23 |

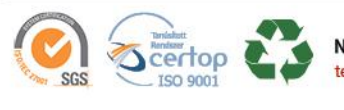

www.netlock.hu

4(23)

# 2. Bevezető

E tájékoztató célja, hogy a szerveréhez létrehozandó SSL tanúsítvány igénylését minél könnyebben elvégezhesse.

Kérjük, olvassa el figyelmesen és kövesse a leírtakat.

Amennyiben bármilyen kérdése van vagy problémája támad, Ügyfélszolgálatunk a(z) +36 1 437 6655 telefonszámon, az <u>info@netlock.hu</u> e-mail címen vagy személyesen a 1101 Budapest, Expo tér 5-7. szám alatt hétfőtől - csütörtökig 8:30 és 17 óra között pénteken 8:30 és 14 óra között készséggel áll rendelkezésér

## 3. Korlátozások

1. A wildcard (\*) jelet tartalmazó tanúsítványok esetén a szabvány szerint a \* jel egy domain név komponensnek kell, hogy megfeleljen.

Ez példánkon keresztül azt jelenti, hogy a \*.valami.hu tanúsítvány megfelel az alma.valami.hu vagy barack.valami.hu domain névhez, de nem megfelelő a jonatan.alma.valami.hu, illetve a valami.hu domain nevekhez.

Az Internet Explorer ezt a szabványt maradéktalanul betartja.

- 2. **Https** protokoll korlátozás: a **https** protokoll titkosítatlanul csak az IP címet viszi át, ebből következően 1 szerveren, 1 IP cím esetén, csak 1 tanúsítvány kerülhet elhelyezésre. Több site esetén megoldás lehet az UCC tanúsítvány (többszörös CN/SAN), illetve a wildcard tanúsítvány.
- 3. Az **SNI** korlátozás: az előző probléma feloldására született az SNI technológia, amely azonban csak Windows Vista, Windows 7 és Internet Explorer 7+ esetében érhető el, így haszna megkérdőjelezhető.

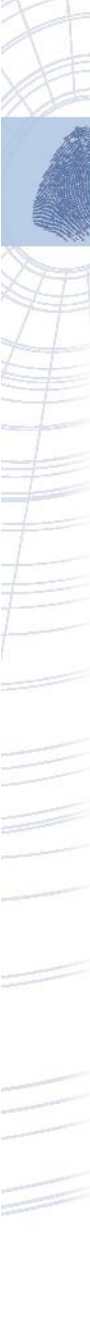

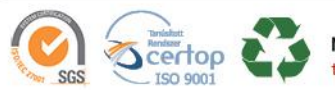

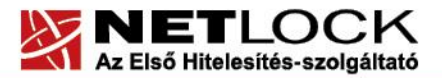

www.netlock.hu

# 4. Előzetes követelmények – OpenSSL telepítése

Az OpenSSL-lel történő generáláshoz szükség lehet az OpenSSL telepítésére.

## 4.1. OpenSSL telepítés Linux operációs rendszerre

A gépen, ahol a kérelmet létrehozzák, szükség van az OpenSSL csomag telepítésére. Ezt telepítsük a disztribúciós csomag kezelőjével.

# 4.2. OpenSSL telepítés Windows operációs rendszerre

Az OpenSSL Windowson való futtatásához a következő alkalmazások telepítésére lesz szükség:

- OpenSSL win32 disztribúció

http://www.slproweb.com/products/Win32OpenSSL.html

- Microsoft Visual C++ 2008 Redistributable Package

http://www.microsoft.com/downloads/details.aspx?familyid=9B2DA534-3E03-4391-8A4D-074B9F2BC1BF&displaylang=en

# 4.2.1. OpenSSL használata Windows alól

Az OpenSSL-t Windows esetén parancsról tudja használni. Ennek elérései:

- 1. A Start menü> Futtatás mezőbe írja be: cmd
- 2. Ezután a parancsokat a C:\OpenSSL\bin könyvtárban kell kiadni.

A parancssorban a következő parancsokat kell megadni:

C: cd openssl\bin

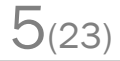

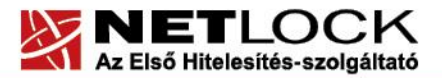

www.netlock.hu

## Előzetes követelmények – néhány döntés, amit meg kell hozni

A tanúsítvány igénylése előtt érdemes pár dolgot megfontolni, és annak alapján választani majd a kérelem feltöltés során.

## 5.1. A tanúsítványkiadás algoritmusa, a kiadó típusa

A kiadás során használt hash algoritmus meghatározza, hogy mely kiadóval kerül majd kiadásra a tanúsítvány, illetve hogy milyen kompatibilitási és egyéb problémák fordulhatnak elő.

SHA1 kiadóktól származó tanúsítvány

SHA1 kiadótól származó SHA1 algoritmust tartalmazó tanúsítvány

- a legtöbb eszköz, szoftver támogatja Ο
- támogatása az iparági szabványoktól és egyéb külső szabályozásoktól függően hamarosan megszűnik

# SHA-256 kiadók

SHA256 kiadótól származó SHA256 algoritmust tartalmazó tanúsítvány

- a használatához minimum Windows XP SP3 vagy Vista SP1 szükséges
- hosszú távon használhatók 0
- régebbi telefonos operációs rendszereken az ilyen tanúsítványok támogatás és 0 frissítés hiányában nem használhatók.

## 5.2. Az SSL tanúsítvány profilja

A kiadás során használt tanúsítványprofil határozza meg, hogy mire alkalmas a tanúsítvány.

Szerver tanúsítvány

Egyszerű, 1 domain nevet tartalmazó tanúsítvány, melynek a CN mezőjében a domain név található. Olyan esetekben javasolt, ahol 1 darab domain nevet kell hitelesíteni.

- o csak egy teljes domain név hitelesítésére alkalmas, így a <u>www.valami.hu</u> címre szóló tanúsítvány csak a www.valami.hu cím eléréséhez jó, a valami.hu cím eléréshez NEM alkalmas;
- általában olyan egyszerű struktúrájú weboldalhoz javasolt, amely 1 címen érhető 0 el.

Wildcard tanúsítvány

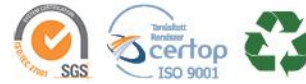

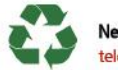

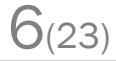

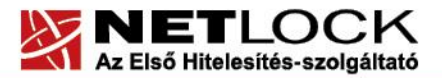

www.netlock.hu

7(23)

Olyan tanúsítvány, amely 1 domain nevet tartalmaz úgy, hogy a bal oldali tag helyén "\*" szimbólum található.

- a <u>\*.valami.hu</u> címre szóló tanúsítvány több aldomain hitelesítésére is alkalmas (például: <u>www.valami.hu</u>, <u>mail.valami.hu</u>, stb.). Mivel a "\*" szimbólumnak kötelezően helyettesítenie kell egy tagot, ezért viszont NEM alkalmas a <u>valami.hu</u> cím elérésére;
- o a "\*" szimbólum a domainben csak a bal oldalon szerepelhet;
- o a régebbi telefonok (WM5, WM6, és egyéb régebbi telefonos operációs rendszerek) a Wildcard tanúsítványokat nem támogatják
- ehelyett általában UCC tanúsítvány javasolt, mely tartalmazhat wildcard tagokat is;
- UCC tanúsítvány

Olyan tanúsítvány, amely több domain nevet is tartalmazhat, akár wildcard taggal is kombinálva.

- a több domain név lehetővé teszi, hogy domain nevek széles kombinációját használhassuk egy szerveren;
- például egy <u>valami.hu</u> és <u>\*.valami.hu</u> neveket tartalmazó tanúsítvány lehetővé teszi, hogy oldalunkat elérjük a <u>valami.hu</u>, valamint a <u>www.valami.hu</u>, <u>web.valami.hu</u>, <u>mail.valami.hu</u> címeken;
- például egy <u>valami.hu</u>, <u>\*.valami.hu</u>, <u>valami.eu</u>, <u>\*.valami.eu</u> neveket tartalmazó tanúsítvány lehetővé teszi, hogy oldalunkat elérjük a .hu és .eu tartományon keresztül az előző példának megfelelő variációkban is;
- például egy <u>valami.hu</u> és <u>akarmi.hu</u> neveket tartalmazó tanúsítvány lehetővé teszi, hogy oldalunkat egyaránt elérjük a <u>valami.hu</u> vagy az <u>akarmi.hu</u> néven is;
- A fenti példák kombinációi alapján több különböző domain név, több TLD (pl.: .hu, .eu) vagy al- és fődomain egyidejű használata esetén javasolt.

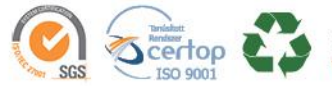

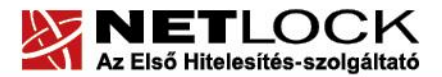

www.netlock.hu

## 6. Tanúsítvány kérelem létrehozása a szerveren

A kérelem létrehozásának lépései a következők:

1. Indítson parancssort (Windows), vagy terminál ablakot (Linux), majd adja ki következő parancsot:

openssl req -newkey -utf8 rsa:2048 -keyout domainnev.key -out domainnev.csr

Ha **NEM AKARJA JELSZÓVAL** védeni a kulcsot, akkor a következő parancsot adja ki: (automatikusan induló szerverekhez jól jöhet, azonban biztonsági problémát okozhat.)

openssl req -newkey -utf8 rsa:2048 -nodes -keyout domainnev.key -out domainnev.csr

- 2. Ez a parancs létrehoz két fájlt, az egyik a privát kulcs (.key), a másik a tanúsítvány kérelem (.csr), amit a tanúsítvány kiállításhoz fog tudni használni.
- Miután elindította a parancsot, a tanúsítvány kérelem számára ki kell töltenie néhány adatot. Fontos!

A kitöltésnél semmiképp ne töltse ki az esetleg felajánlott e-mail mezőt, mert az SSL tanúsítványban e-mail cím nem szerepelhet.

Ha valamit az openssl kitöltve ajánl fel (szögletes zárójel közötti rész), akkor azt Enter gombbal elfogadhatjuk. Pont megadásával a mező alapértelmezett tartalma törlésre kerül.

UCC kérelem esetén érdemes lehet e-mailen is jelezni a NetLock Kft. felé a kérelembe foglalt további domain neveket, hogy szükség esetén ellenőrizhessük és a tanúsítványba foglalhassuk azokat.

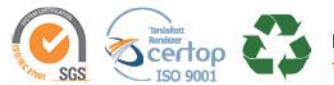

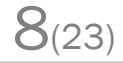

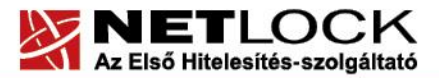

www.netlock.hu

9(23)

| 5                      |                                                                                                    |  |  |
|------------------------|----------------------------------------------------------------------------------------------------|--|--|
| Common name (CN)       | A domain név teljes formája (https://<br>nélkül) Pl.: www.akarmi.hu, mail.akarmi.hu                                                                                            |  |  |
| Country code (C)       | Országkód: nagybetűvel Magyarország<br>kódja, vagyis: HU                                                                                                    |  |  |
| Locality (L)           | Város: a cégkivonat szerinti székhely vagy<br>telephely városa. Magánszemély<br>tanúsítványa esetén a lakcím szerinti város.                                                   |  |  |
| State (ST)             | Megye: kitöltése opcionális. Javasolt üresen<br>hagyni, azonban ha mégis kitöltjük,<br>ügyeljünk arra, hogy a megyei jogú városok<br>és a fővárosok külön megyének számítanak. |  |  |
| Organization (O)       | Szervezet: a cégkivonatban szereplő név,<br>amely lehet rövid név, hosszú név, angol név<br>közül bármelyik. Fontos, hogy az itt<br>megadott név szerepeljen a cégkivonatban.  |  |  |
| Organization Unit (OU) | Szervezeti egység: kitöltése opcionális<br>azonban csak szervezeti egységek neve<br>szerepelhetnek itt. Ami nem szervezet<br>egység neve, az nem elfogadható.                  |  |  |

A tanúsítvány kérelem kitöltendő mezői:

Az Email cím ne legyen kitöltve, az extra attribútumok kitöltése pedig felesleges.

A létrejövő fájlok közül a kulcsot (.key) tegye majd az Nginx megfelelő könyvtárába, a létrejövő kérelmet (.csr) pedig majd a Netlock rendszerbe kell feltöltenie.

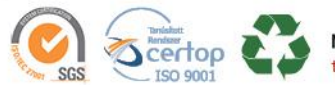

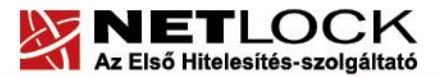

Elektronikus aláírás | Időbélyegzés | e-Számlázás | e-Archiválás | PKI tanácsadás és rendszerintegráció

www.netlock.hu

# 6.1. Példa a kulcsgenerálásra és a kérelem létrehozására

Jelszavas kulcsgenerálás és kérelem létrehozás adatmegadást megelőző lépései (kétszer kell megadni a jelszót, amit meg kell jegyeznünk)

Jelszó nélküli teljes kulcsgenerálás

C:>>

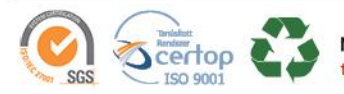

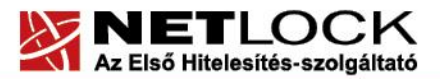

www.netlock.hu

## 7. Tanúsítvány kérelem beadása

Az imént létrehozott kérelem beadásának lépései a következők:

- 1. Ha már volt regisztrálva felhasználóként az oldalunkon, akkor látogasson el a <u>www.netlock.hu</u> oldalra, és kattintson a "Ügyfélmenü Bejelentkezés Fokozott biztonságú rendszer" menüpontra. Ha még nincs regisztrálva, akkor a függelékben találhatóak alapján regisztráljon.
- 2. A rendszerbe bejelentkezve válassza az Új szerver regisztrációja gombot. A megjelenő ablakban töltse ki az adatokat az alábbi következő táblázatnak megfelelően.

| Szerver elnevezése: |    | *                        |
|---------------------|----|--------------------------|
| Országkód:          | HU | Hungary (Magyarország) 💌 |
| Város:              | *  |                          |
| URL:                |    | *                        |

(\*) - kötelezően kitöltendő mezők

Regisztráció Segítség

| Szerver elnevezése | Szerver elnevezése: valamilyen beszédes név                                                                                                    |  |
|--------------------|----------------------------------------------------------------------------------------------------|--|
| Országkód<br>Város | A személy vagy szervezet igazolt székhelye/lakhelye<br>alapján (cégkivonat, lakcímkártya). Cég számára<br>beszerzendő tanúsítvány esetén a szervezeti adatok,<br>magánszemély által beszerzendő tanúsítvány esetén a<br>személy adatai alapján. |  |
| URL                | A szerver URL https nélkül: meg kell egyeznie a későbbi tanúsítvány kérelemben lévő URL-lel.                                                                                                    |  |

 Ezután válassza az Új kérelem beadása menüpontot, majd válassza ki a korábban meghozott döntés alapján, hogy SHA1 vagy SHA256 kiadót szeretne. Az SHA1 kiadók alatt, a Webszerver tanúsítványok szekcióban válassza a Webszerver (SSL)

menüpontot. Az SHA256 kiadók esetén a Szerver tanúsítványok szekcióban válassza a Szerver, Wildcard, UCC opciók valamelyikét.

4. A megfelelő opció kiválasztása után a lap alján válassza ki "PEM formátumú PKCS10 tanúsítvány kérelem feltöltése" opciót, majd nyomja meg a Tanúsítvány kérelem gombot.

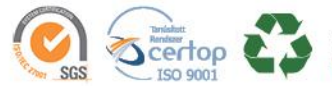

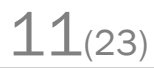

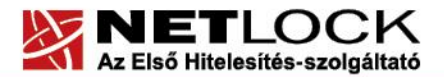

www.netlock.hu

5. Az imént regisztrált szerver meg kell jelenjen a kapott találati listában. Azt válassza ki, majd a megjelenő ablak szövegdobozába a vágólapon keresztül másolja be a kérelem generálás során létrejött fájl tartalmát, majd nyomja meg a Tovább gombot.

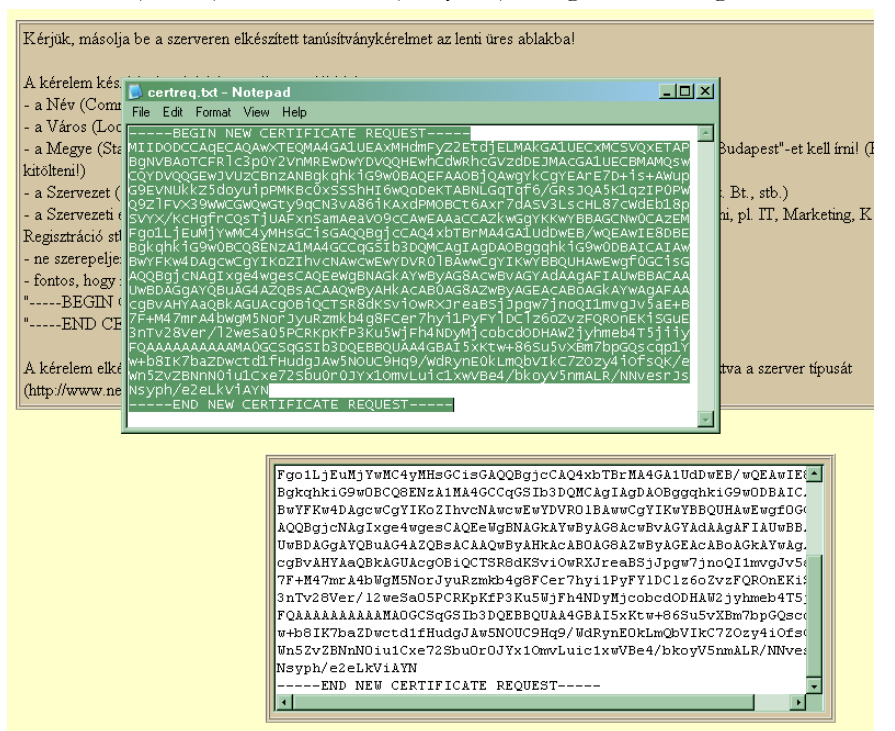

6. A következő ablakban válassza ki a használni kívánt tanúsítványkiadót, és a felhasználás célját, majd nyomjon a "Kérelem beadása" gombra.

| Típus:             | szerver                                     |
|--------------------|---------------------------------------------|
| Név:               | Tra: 70-77                                  |
| Országkód:         | US                                          |
| Város:             | Budapest                                    |
| Szervezet:         | Tesztceg                                    |
| Szervezeti egység: | IT                                          |
| Beadva:            | 0.00.00                                     |
| Promóciós kód:     |                                             |
| Tanúsítványkiadó:  | NetLock Expressz (Class C) Tanusitvanykiado |
| Felhasználás:      | Általános hitelesítésszolgáltatás 💽         |

#### Kérelem beadása

7. Az ezután következő lépés a Fizetési feltételek kiválasztása (szükség esetén a sürgősség megjelölése) és a Belépési nyilatkozat létrehozása lesz, majd a szükséges iratokat a tanúsítvány osztályának megfelelő módon el kell juttatni a Netlock Kft. részére (ezekről részletesebben a függelékben olvashat).

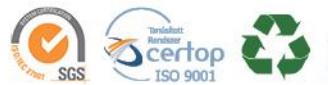

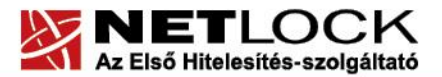

Elektronikus aláírás | Időbélyegzés | e-Számlázás | e-Archiválás | PKI tanácsadás és rendszerintegráció

www.netlock.hu

## 8. Kiadott tanúsítvány telepítése

A tanúsítvány kiadása után értesítő levelet kap arról, hogy a tanúsítványa elkészült és letölthető. Ezt töltse le, majd másolja fel szerverére, egyesítse a kiadott tanúsítvánnyal, majd konfigurálja be a szervert. (Az egyesítésről a konfigurációnál olvashat.)

SHA256 kiadók és az onlinessl.netlock.hu oldalról igényelt tanúsítvány esetében ezen kívül szükséges letölteni a köztes kiadót, hogy be tudja állítani azt.

Ehhez az alábbi címekről le kell töltenie a kiadói tanúsítványok egyikét:

| Közjegyzői | (SHA256) | <u>www.netlock.hu/index.cgi?ca=caca</u> |
|------------|----------|-----------------------------------------|
| Üzleti     | (SHA256) | <u>www.netlock.hu/index.cgi?ca=cbca</u> |
| Expressz   | (SHA256) | www.netlock.hu/index.cgi?ca=ccca        |
| OnlineSSL  | (SHA256) | www.netlock.hu/index.cgi?ca=olsslgca    |

## 8.1. Példa a konfigurációs állományra

A következő példa egy konfigurációs állomány, mely egy SSL kapcsolattal működő szerver konfigurálását mutatja be:

```
server {
    listen 443 ssl;
    server_name www.vargaviktor.hu;
    ssl_certificate key www.vargaviktor.hu.key;
    ssl_protocols SSLv3 TLSv1 TLSv1.1 TLSv1.2;
    ssl_ciphers RC4:HIGH:!aNULL:!MD5;
    ssl_prefer_server_ciphers on;
```

A fentiekben az SSL\_CIPHERS és SSL\_PREFER\_SERVER\_CIPHERS opcióktól eltérhet a konfigurációban, ez a BEAST támadás elkerülése végett lett a konfigurációban így beállítva.

Az SSL\_CERTIFICATE\_KEY opcióban a tanúsítvány kulcsát tartalmazó fájlt kell megadni, a kulcs BASE64 PEM formátumú kell legyen.

Az SSL\_CERTIFICATE opcióban a tanúsítványt és láncát kell megadnunk. A tanúsítványok BASE64 formában egymás után kell szerepeljenek a fájlban, először a szerver tanúsítványa (ami kiadásra került) és utána a köztes kiadó, amit az előző fejezet alapján töltött le.

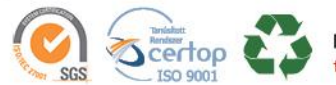

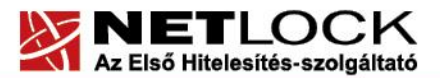

Elektronikus aláírás | Időbélyegzés | e-Számlázás | e-Archiválás | PKI tanácsadás és rendszerintegráció

www.netlock.hu

## 9. OCSP Stapling

## 9.1. Mi az OCSP Stapling?

Az OCSP Stapling előnye a Stapling nélküli és a Stapling használatával történő működés bemutatásának különbségein keresztül érzékelhető.

## 9.1.1. Kapcsolat felépülése OCSP Stapling nélkül

A visszavonás ellenőrzés OCSP segítségével hagyományos esetben a következőképpen történik:

- 1. A kliens böngészője felveszi a kapcsolatot a webszerverrel.
- 2. A kliens böngészője a megkapott tanúsítványt lekérdezi a tanúsítványkiadó szerverétől, OCSP vagy CRL esetében.
- 3. Létrejön a kapcsolat.

Mint látható, minden kliens maga kommunikál a tanúsítványkiadóval, ami magas terhelés esetén a felhasználó számára hosszú válaszidőket eredményezhet a kliens oldalon.

# 9.1.2. Kapcsolat felépülése OCSP Stapling segítségével

Az OCSP Stapling kihasználja azt, hogy a kapcsolat kiépülésekor a már kiépített kapcsolaton keresztül akár a visszavonási információk lekérését is el lehet küldeni a kliens számára.

A visszavonás ellenőrzés OCSP segítségével - hagyományos esetben - a következőképpen történik:

Előkészítő lépés: a webszerver időnként letölti a tanúsítványához tartozó OCSP válaszokat, majd meghatározott időnként frissíti azt.

- 1. A kliens böngészője felveszi a kapcsolatot a webszerverrel
- 2. A webszerver elküldi az OCSP választ a kliens részére
- 3. Létrejön a kapcsolat.

Mint látható, a szerver gyakorlatilag "előre betárazza" az OCSP a választ, így a kapcsolat kiépülésének sebessége nem függ külső szervertől, ezért az OCSP Stapling beállítása különösen ajánlott!

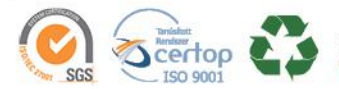

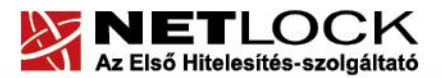

www.netlock.hu

## 9.2. Előzetes követelmények 1 – A tűzfalakon szükséges engedélyezés

Ahhoz, hogy az OCSP Stapling használható legyen, a szervezet tűzfalain a szerver számára engedélyezni kell a következő címek elérését.

http://www.netlock.hu

http://ocsp1.netlock.hu

http://ocsp2.netlock.hu

http://ocsp3.netlock.hu

Javasolt a fenti esetek DNS alapú beállítása, mert a szolgáltatások felhőbe költözése esetén az IP címek változhatnak.

## 9.3. Előzetes követelmények 2 – A gyökértanúsítványok beszerzése

Ahhoz, hogy az OCSP Stapling működjön, egyes szervereken szükséges a gyökértanúsítványok és köztes tanúsítványok szerver számára elfogadható módon történő telepítése.

A tanúsítványok kiadója alapján szükséges a következők tanúsítványok letöltése. Mivel egyes böngészők ezt automatikusan megnyitják, a tanúsítvány letöltéséhez célszerű Internet Explorer-t használni.

Az egyes kiadók elérése a következő alfejezetben olvasható.

9.3.1. SHA 256 kiadók

Az SHA256 algoritmusú kiadók a következő URL-eken érhetők el.

## Legfelső szintű kiadó:

|        | Arany         | (SHA256) | www.netlock.hu/index.cgi?ca=gold     |
|--------|---------------|----------|--------------------------------------|
| Köztes | szintű kiadó: |          |                                      |
|        | Közjegyzői    | (SHA256) | www.netlock.hu/index.cgi?ca=caca     |
|        | Üzleti        | (SHA256) | www.netlock.hu/index.cgi?ca=cbca     |
|        | Expressz      | (SHA256) | www.netlock.hu/index.cgi?ca=ccca     |
|        | OnlineSSL     | (SHA256) | www.netlock.hu/index.cgi?ca=olsslgca |
|        |               |          |                                      |

9.3.2. SHA 1 kiadók

Az SHA1 algoritmusú kiadók a következő URL-eken érhetők el.

## Legfelső szintű kiadók:

Közjegyzői (SHA1)

https://www.netlock.hu/index.cgi?ca=kozjegyzoi

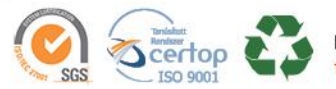

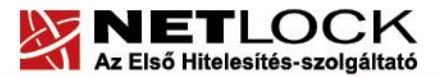

Elektronikus aláírás | Időbélyegzés | e-Számlázás | e-Archiválás | PKI tanácsadás és rendszerintegráció

www.netlock.hu

## 9.3.3. Összes kiadó

Természetesen használható egy előre összeállított csomag is erre a célra, amely a következő címen érhető el (javasolt a netlock\_osszes\_ssl\_kiado.pem fájl használata a csomagból): <u>http://www.netlock.hu/docs/letoltes/ssl\_kiadok\_csomag.zip</u>

# 9.4. Az NginX 1.3.7 és későbbi szerver verziók beállítása

Az Nginx 1.3.7 vagy későbbi verziójú webszerver esetén a konfigurációs állományban a következőket kell megadni az OCSP Stapling bekapcsolásához:

```
## OCSP Stapling
resolver 127.0.0.1;
ssl_stapling on;
ssl_stapling_verify on;
ssl_trusted_certificate <file>;
```

- A Resolver értéke a DNS szerver értéke legyen, nem a példában szereplő 127.0.0.1, azaz localhost. Ha a gép tud DNS nevet feloldani, akkor megfelelő lehet a fenti példa is.
- Az SSL Stapling működéséhez és az ellenőrzéshez szükséges, hogy a szerverre a gyökér és köztes tanúsítványok telepítve legyenek.
- Az ssl\_trusted\_certificate esetén a fájl neve arra a fájlra kell, hogy mutasson, amely a gyökér- és köztes tanúsítványokat tartalmazza.

A tanúsítványok sorrendje: köztes kiadó, gyökérkiadó.

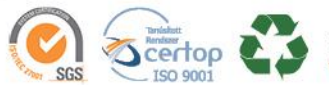

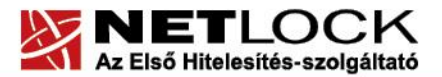

Elektronikus aláírás | Időbélyegzés | e-Számlázás | e-Archiválás | PKI tanácsadás és rendszerintegráció

www.netlock.hu

#### 9. Függelék A – Regisztráció ügyfélmenübe

Ahhoz, hogy a felhasználó hozzáférhessen ügyfélmenüjéhez, előzetesen regisztrálnia kell.

A felhasználó regisztrációjának lépései a következők

- 1. Látogasson el a <u>www.netlock.hu</u> oldalra, és ott válassza a "Fokozott biztonságú tanúsítvány igénylése" menüpontot, majd a megjelenő oldalon válassza a Regisztráció menüpontot.
- 2. A megjelenő adatlapon töltse ki személyes adatait az igazolványainak (személyi igazolvány, lakcímkártya) megfelelő adatokkal (ahol ez értelmezhető).

| Név:              | *                           |
|-------------------|-----------------------------|
| Országkód:        | HU Hungary (Magyarország) 🔹 |
| Város:            | *                           |
| Utca, házszám:    |                             |
| Irányítószám:     |                             |
| Telefon/Fax:      |                             |
| Email:            | *                           |
| Bejelentkező név: | *                           |
| Jelszó:           | *                           |
| Jelszó ismét:     | *                           |

Kérjük azonosítás céljából adjon meg egy kérdést és erre a kérdésre a választ. Ezt a kérdést későbbiekben vevőszolgálatunk azonosítás céljából megkérdezheti Öntől és Önnek erre a kérdésre az itt megadott választ kell válaszolnia. (például: Kérdés: Melyik nap születtem?, ∀álasz: Kedden.)

| Kérdés: |  |
|---------|--|
| Válasz: |  |

Kérjük adjon meg egy olyan szöveget, mely Önt emlékezteti új jelszavára. Ezt a szöveget elektronikus levélcímére fogjuk továbbítani, ha Őn elfelejti jelszavát. Kérjük biztonság érdekében ez a szöveg különbözzön a jelszótól.

Jelszó emlékeztető:

🗖 Személyes adataim láthatóak más felhasználók számára is

![](_page_16_Picture_14.jpeg)

![](_page_17_Picture_0.jpeg)

Elektronikus aláírás | Időbélyegzés | e-Számlázás | e-Archiválás | PKI tanácsadás és rendszerintegráció

www.netlock.hu

A kitöltendő adatok a következők:

| Név                                                        | Az érvényes személyes adatok az                                                                                          |  |  |
|------------------------------------------------------------|----------------------------------------------------------------------------------------------------|--|--|
| Országkód                                                  | igazolványok alapján.                                                                                                    |  |  |
| Város                                                      |                                                                                                    |  |  |
| Utca, házszám                                              |                                                                                                    |  |  |
| Irányítószám                                               |                                                                                                    |  |  |
| Telefon/Fax                                                | Telefonszám, ahol elérhető                                                                                               |  |  |
| Email                                                      | Email cím, ahol elérhető. Javasolt a majdan<br>tanúsítványba kerülő mail címet megadnia.                                 |  |  |
| Bejelentkező név                                           | Választott bejelentkező név                                                                                              |  |  |
| Jelszó                                                     | Választott jelszó                                                                                                    |  |  |
| Jelszó ismét                                               | Választott jelszó még egyszer                                                                                            |  |  |
|                                                            |                                                                                                    |  |  |
| Kérdés                                                     | Telefonos azonosítás során a Netlock által<br>feltett kérdés, amire csak a felhasználó tudja<br>a választ                |  |  |
| Válasz                                                     | Válasz a fenti kérdésre                                                                                                  |  |  |
|                                                            |                                                                                                    |  |  |
| Jelszó emlékeztető                                         | Olyan emlékeztető szöveg, melyet kérésre<br>az automata rendszer elküld, így az<br>elfelejtett jelszó esetleg beugorhat. |  |  |
|                                                            |                                                                                                    |  |  |
| Személyes adataim láthatóak más<br>felhasználók számára is | Ha megjelöli, a többi regisztrált láthatja<br>személyes adatait.                                                         |  |  |

Ezután a "Regisztráció" gombot megnyomva a regisztráció megtörténik.

![](_page_17_Picture_6.jpeg)

![](_page_18_Picture_0.jpeg)

Elektronikus aláírás | Időbélyegzés | e-Számlázás | e-Archiválás | PKI tanácsadás és rendszerintegráció

www.netlock.hu

# 10. Függelék B – Belépési nyilatkozat készítése

A menüpont segítségével a kérelemhez legenerálható a belépési nyilatkozat.

A megjelenő mezőket a vonatkozó iratok alapján ki kell tölteni, majd a "Belépési nyilatkozatának elkészítése" gombra nyomni, ami legenerálja azt. Ezt már csak kinyomtatnia, aláírnia és a Netlock részére megfelelő módon elküldenie kell.

Az adatokat mindig újra be kell itt gépelni, még ha korábban meg is adta, mert a rendszer személyiségvédelmi okokból ezeket nem tárolja!

# 10.1 Teendők a Belépési nyilatkozattal

A Belépési nyilatkozatnak kiemelt szerepe van az igénylés vagy megújítás során, mivel elengedhetetlen dokumentum a tanúsítvány tulajdonosának azonosításához! A kinyomtatott Belépési nyilatkozatot a tanúsítvány osztályának megfelelően a következőképpen kell kezelni.

# Fokozott biztonságú "C" osztályú tanúsítvány esetén:

Küldje el aláírva a NetLock Kft.-hez faxon az +36 1 700 2828-as számra vagy e-mailben szkennelve a kerelmek@netlock.hu címre.

# Fokozott biztonságú "B" osztályú tanúsítvány esetén:

A tanúsítvány tulajdonosa személyesen írja alá a NetLock regisztrációs munkatársa előtt a 1101 Budapest, Expo tér 5-7. szám alatt, ügyfélfogadási időben: hétfőtől péntekig 9 és 17 óra között. Amennyiben erre nincs lehetősége, közjegyző előtt is aláírhatja azt, majd az eredeti hitelesített példányt kérjük a fenti címre megküldeni.

# Fokozott biztonságú "A" osztályú tanúsítvány esetén:

A Belépési nyilatkozatot ebben az esetben közjegyző előtt kell aláírni egy aláírás hitelesítés keretében. A hitelesített példányt eredetiben küldje el a NetLock címére (1101 Budapest, Expo tér 5-7.).

![](_page_18_Picture_15.jpeg)

![](_page_19_Picture_0.jpeg)

Elektronikus aláírás | Időbélyegzés | e-Számlázás | e-Archiválás | PKI tanácsadás és rendszerintegráció

www.netlock.hu

# 11. Függelék C – Tanúsítvánnyal kapcsolatos ügyintézés

## Figyelem!

Az ebben a fejezetben leírtakra csak akkor van szüksége, ha tanúsítványát megújítja, vagy valamilyen okból a felfüggesztése, visszavonása mellett dönt.

# 11.1 Az ügyfélmenü használata

Tanúsítvány kérelmeinek létrehozása és beadása során ügyfélmenü jött létre az Ön számára a NetLock Kft. honlapján. Itt tekintheti meg a saját és mások tanúsítványait, innen intézheti a tanúsítványokkal kapcsolatos ügyeit.

# 11.2 Bejelentkezés az ügyfélmenübe

Az ügyfélmenübe bejelentkezni a <u>www.netlock.hu</u> oldalon lehet.

# A bejelentkező név és jelszó megadása után kattintson

Minősített tanúsítvány esetén (QA osztály) a "Bejelentkezés a minősített rendszerbe" linkre.

Fokozott tanúsítvány esetén (A, B, és C osztály) a "Bejelentkezés a fokozott biztonságú rendszerbe" linkre.

A bejelentkező név és jelszó megadása után az alábbi képernyő jelenik meg. A bal oldalon és középen is megtalálható menüpontok közül választhat.

| 🧐 NetLock CA - Mozilla Firefox                                            |                                         |                                                                                                    |                                                                                                    | _ / 8 ×                          |
|---------------------------------------------------------------------------|-----------------------------------------|----------------------------------------------------------------------------------------------------|----------------------------------------------------------------------------------------------------|----------------------------------|
| Eól Szerkesztés Mézet Ugrá                                                | s Ebnyvtelzők Eszközök Súgó             |                                                                                                    |                                                                                                    |                                  |
| 🗇 • 🧼 - 🍠 🛞 🗧                                                             | 🟠 👫 https://ninositett.netlock.hu/index | cgi?sid=F1Ne264FLma5KouahG8ten=USER(Index.tem8iang=HU                                                                                              |                                                                                                    | 🖂 💌 O Ugrás 🖸                    |
| 🔲 Customize Links 📋 Free Hotn                                             | aal 🛄 Windows Marketplace 🛄 Windows I   | Media 🗋 Windows                                                                                                    |                                                                                                    |                                  |
| NETLOCK                                                                   | NETLOCK                                 |                                                                                                    |                                                                                                    | Bortrnyik Jutka - Ügyfél főrmenu |
| ennal: info@netlock.net<br>tel (1) 345-2255                               |                                         | Információk                                                                                                    | Tanúsitványkiadók                                                                                                    |                                  |
| Céginformáció<br>Átlista<br>Tanúcítványkiadás<br>Oyakran feltett kérdések |                                         | Információk és anyagok a tanúsíhványok<br>kezeléséről, a rythvános keteső Beseláznél,<br>gyaktas feltettkérdések (TAD), céginformációk.            | A NetLosk tarvösilvänykradiik tutaplonsägat.<br>tarvöilvänyai äs a kladök äital visszavont<br>tarvöilvänyek listäi.                    |                                  |
| Dokumentumok<br>Temélitánogatás                                           | A ALT A A CONTRACT                      | Saját adatok                                                                                                    | Tanúsitványok                                                                                                    |                                  |
| Tanúsitrianykiadók                                                        |                                         | Regisztráción adatbázishoz való hezzátévés.<br>Kapisolódó szervezetek és szervesek felvétele,<br>saját és keszolódo tegisztrácilik adatmódasítása. | Tanúríbrány adatbázishoz való hozzářérés. Új<br>tanúríbrány iránti igény benyújtára, kérelmek<br>státuszának ellenőszére, hitelesített |                                  |

![](_page_19_Picture_15.jpeg)

![](_page_20_Picture_0.jpeg)

Elektronikus aláírás | Időbélyegzés | e-Számlázás | e-Archiválás | PKI tanácsadás és rendszerintegráció

www.netlock.hu

## 11.3 A tanúsítvány felfüggesztése

Elektronikus tanúsítványait - akárcsak bankkártyáját - gondosan kell kezelnie és őriznie, hiszen a tanúsítványával az Ön nevében végezhetnek elektronikus aláírást és ez által az Ön nevében tehetnek joghatással bíró nyilatkozatot.

Ha úgy gondolja, hogy a tanúsítványához illetéktelenek hozzáférhettek, a tanúsítványt fel kell függesztetnie.

Ha nem tud minden kétséget kizáróan meggyőződni arról, hogy időközben a magánkulcsot nem használta illetéktelen személy, intézkedjen a tanúsítvány végleges visszavonásáról. A felfüggesztési, visszavonási lépéseket a NetLock Kft. Szolgáltatási Szabályzatában szereplő módon (Internetes ügyfélmenün keresztül, e-mailben, telefonon) teheti meg.

# A.) Interneten keresztül a következő módon függesztheti fel tanúsítványát:

- 1. Jelentkezzen be az ügyfélmenüjébe és válassza ki a bal oldali menüsorban a **Kiadott** tanúsítványok menüpontot.
- 2. A megjelenő ablakban láthatja a tanúsítványai adatait. Kattintson a megfelelő tanúsítvány előtti háromszögre.

| 💱 NetLock EA - Mozilla Firefox                                                                    |                                                                   |                           |                                   | <u> </u>                                                                                                    |       |                     | _0×        |  |
|---------------------------------------------------------------------------------------------------|-------------------------------------------------------------------|---------------------------|-----------------------------------|----------------------------------------------------------------------------------------------------|-------|---------------------|------------|--|
| Bild Sgenheuzhin Bjeine Ygrie Sphysjelski. Erstetask Silgs                                        |                                                                   |                           |                                   |                                                                                                    |       |                     |            |  |
| 🖕 • 🧄 - 🥵 🙁 🏠 📓 taps://mestet.retics.hulindex.agisid=F34e3i4F31aa3Koudhätem=USEK/ndex.teriolog=HU |                                                                   |                           |                                   |                                                                                                    |       | 🍅 🖸 U               | yds 🔼      |  |
| 🗋 Customize Links 🔝 Free Hotr                                                                     | val 🔄 Windows Pla                                                 | erketplace 📋 Windows Me   | da 🛄 Windows                      |                                                                                                    |       |                     |            |  |
|                                                                                                   | 🙀 Та                                                              | núsítvány                 | vok                               |                                                                                                    |       |                     |            |  |
| email info@retiotkinet<br>tel:(1) 345-2255                                                        | Kiadott szermélyes és kapcsolódó (szervezeti, szerver) tanústvény |                           |                                   |                                                                                                    |       |                     |            |  |
|                                                                                                   |                                                                   |                           |                                   |                                                                                                    |       |                     |            |  |
| Defermáciák<br>Cegniformáció                                                                      | p Ti in i                                                         |                           |                                   |                                                                                                    |       |                     |            |  |
| Ariata<br>Tenósitvárvláskás                                                                       |                                                                   | Nev engy URL (CN)         | Spervepet(0)                      | Tarristivingkinds (CA)                                                                                                    | Tiper | Kinden              | Statura    |  |
| Oydown feltett loirdéeek<br>Dolumentonoli<br>Teméltánogatás                                       | ► C.                                                              |                           | ······                            | Hole & Paris (Street By Farmer's any faces                                                                                                    |       | 2004.05.0411.05.32  | viarzavect |  |
|                                                                                                   |                                                                   | Prov The strength for the | The second states, The new spaces | it is a contract of the second second s |       | 2004 09 03 14 09:57 | érrésyes   |  |
| Taminin'inykiadók                                                                                 |                                                                   |                           |                                   | /▶/- Suját tanúoltvány adatai és letöltése                                                                                                    |       |                     |            |  |

3. Ekkor megjelennek a kiválasztott tanúsítvány részletei. Az alul található Tanúsítvány felfüggesztése gombbal kezdeményezheti a tanúsítvány felfüggesztését.

| uj surves registrutuja               | A. A. A. A. A. A. A. A. A. A. A. A. A. A                                                                         | 8                 |                                                         |                                       |
|--------------------------------------|----------------------------------------------------------------------------------------------------|-------------------|---------------------------------------------------------|---------------------------------------|
|                                      | and the second second second second second second second second second second second second second second second | Ujlenyonat (SHAI) | 62 87 2c 31 cf3F6b 3d 08 9F6c 8c 99 81 c5 0a 77 fc 3Ft5 |                                       |
| Fanústórányok<br>Resedent báselesele |                                                                                                    | Stétuez           | kisdott                                                 |                                       |
| Kiedott taninitványok                | West, Strate and strategy and                                                                                    | Kiadva:           | 2004/09/02 14:09:57 CET                                 |                                       |
| Seglség, Instrukciók                 |                                                                                                    | Érvényes:         | 2004.09.02 14:09:57-181<br>2005.09.02 14:09:57-ia       |                                       |
| Kernsés<br>Regisztefitakban          |                                                                                                    | Viniezavoerva     | ,                                                       |                                       |
| Tenúsítvényokben                     |                                                                                                    |                   | ·                                                       |                                       |
| Seritvizek                           | and the second second second second second second second second second second second second second second second | To                | núsitvány importólós 💌                                  |                                       |
| Sajat adatok                         | and the second second second second second second second second second second second second second second second |                   |                                                         | 1 1 1 1 1 1 1 1 1 1 1 1 1 1 1 1 1 1 1 |
| Tanúsitványok                        | 🗰 👔 🖉 🖉 👘 👘 👘 👘 👘 👘 👘 👘 👘                                                                                        |                   |                                                         |                                       |
| Kerrsés                              |                                                                                                    | al e e esta 📃     | anúsitvány telfüggesztése                               |                                       |

- B.) E-mail-ben munkaidőben (9:00-17:00) az info@netlock.hu e-mail címen jelezhet.
- C.) Telefonon 0 24 órában a (40) 22-55-22 telefonszámon jelezhet.

![](_page_20_Picture_15.jpeg)

![](_page_21_Picture_0.jpeg)

Elektronikus aláírás | Időbélyegzés | e-Számlázás | e-Archiválás | PKI tanácsadás és rendszerintegráció

www.netlock.hu

# 11.4 Felfüggesztéssel kapcsolatos fontos információk

A felfüggesztett tanúsítvány legkésőbb 6 órán belül jelenik meg a tanúsítvány-visszavonási listán, és a felfüggesztés ténye ekkor válik közismertté az Interneten.

Ha tanúsítványát felfüggesztette és 5 naptári napon keresztül nem történik semmilyen intézkedés, akkor a tanúsítvány véglegesen visszavonásra kerül és azt többet használni már nem lehet.

![](_page_21_Picture_6.jpeg)

![](_page_22_Picture_0.jpeg)

www.netlock.hu

# 12. Függelék D – A tanúsítvány megújítása

Az Ön által használt tanúsítvány lejártáról e-mail értesítést küldünk a tanúsítványban megadott email címére a következő megjelöléssel: "Értesítés lejáró tanúsítványról".

Tanúsítványa csak egy alkalommal újítható meg. Amennyiben ez már egyszer megtörtént, új tanúsítvány igényt kell benyújtania.

Megújítás esetén kérjük, kövesse az alábbi lépéseket:

- 1. Jelentkezzen be ügyfélmenüjébe
- 2. A kiadott tanúsítványok közül válassza ki a rövidesen lejáró, de **még érvényes** tanúsítványát. Kattintson a sor elején található háromszögre. Ekkor a megjelenő ablakban láthatja a tanúsítványának adatait.
- 3. Kattintson a lap alján található Tanúsítvány megújítása gombra.
- 4. Ezt követően meg kell adni a fizetési módot, majd el kell készíteni a Belépési nyilatkozatot, melyet a tanúsítvány típusa szerint kell benyújtania a meghosszabbításhoz.
- 5. A dokumentáció beérkezését követően kezdjük meg a megújítási kérelem feldolgozását!
- 6. A tanúsítvány kiadását követően a tanúsítványban megadott e-mail címre értesítést küldünk. A tanúsítvány ezt követően letölthető az ügyfélmenüből.
- 7. A kiadott tanúsítványt le kell tölteni a gépére.

# 12.1 Megújított tanúsítványok letöltése

Amennyiben tanúsítványait megújította, és a tanúsítvány kiadásra került, az új tanúsítványokat cserélni kell a szerveren.

A megújított tanúsítvány kiadásáról e-mail értesítést fog kapni.

A kiadott tanúsítványt a gépre fel kell másolni és az ott megtalálható tanúsítvány állományt egyszerűen le kell cserélni. Szükség esetén a korábbi tanúsítvány esetében végzett előkészítő műveletet (lánc összemásolása a tanúsítvánnyal) is el kell végezni.

Szükség lehet a webszerver újraindítására.

![](_page_22_Picture_19.jpeg)

![](_page_22_Picture_20.jpeg)